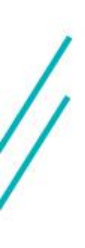

# NEW DISTANCE STUDENT ORIENTATION

For

Missouri S&T Distance Graduate Students

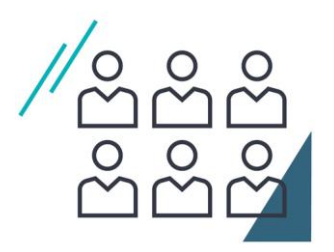

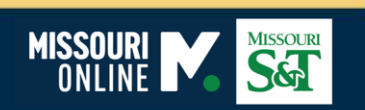

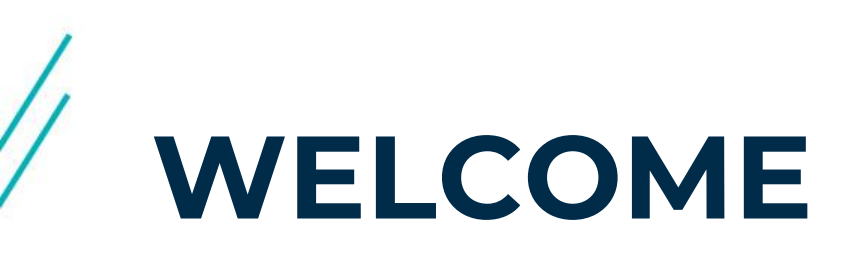

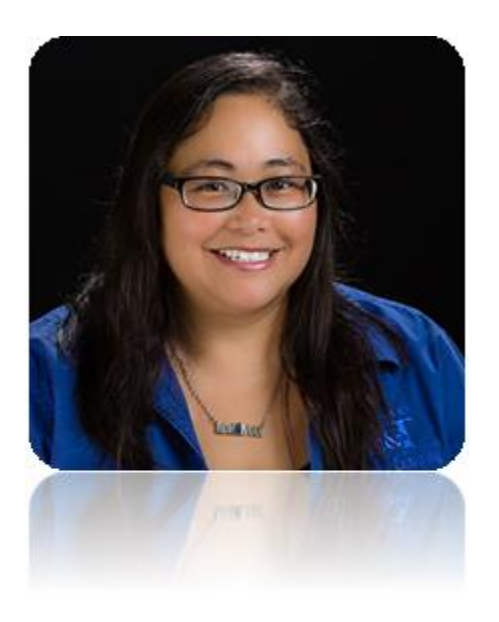

#### **CLORICE REYES**

STUDENT SUPPORT SPECIALIST I

Missouri Online | Office of eLearning

573.882.4597

online.missouri.edu

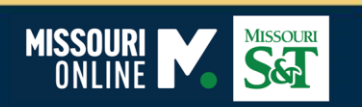

# **OVERVIEW**

- Navigating the Website
- Joe'SS Student Center
- Student Email Setup
- Schedule of Classes
- Enrolling in Classes
- Advising
- Dates & Deadlines

- Add/Drop Policy
- Canvas
- Virtual Test Proctoring
- I.T. Help Desk
- I.T. Media Services
- S&T Student Resources
- Virtual Private Network
- Contact Information

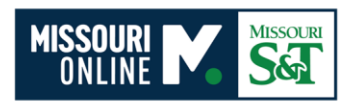

## **NAVIGATING THE WEBSITE**

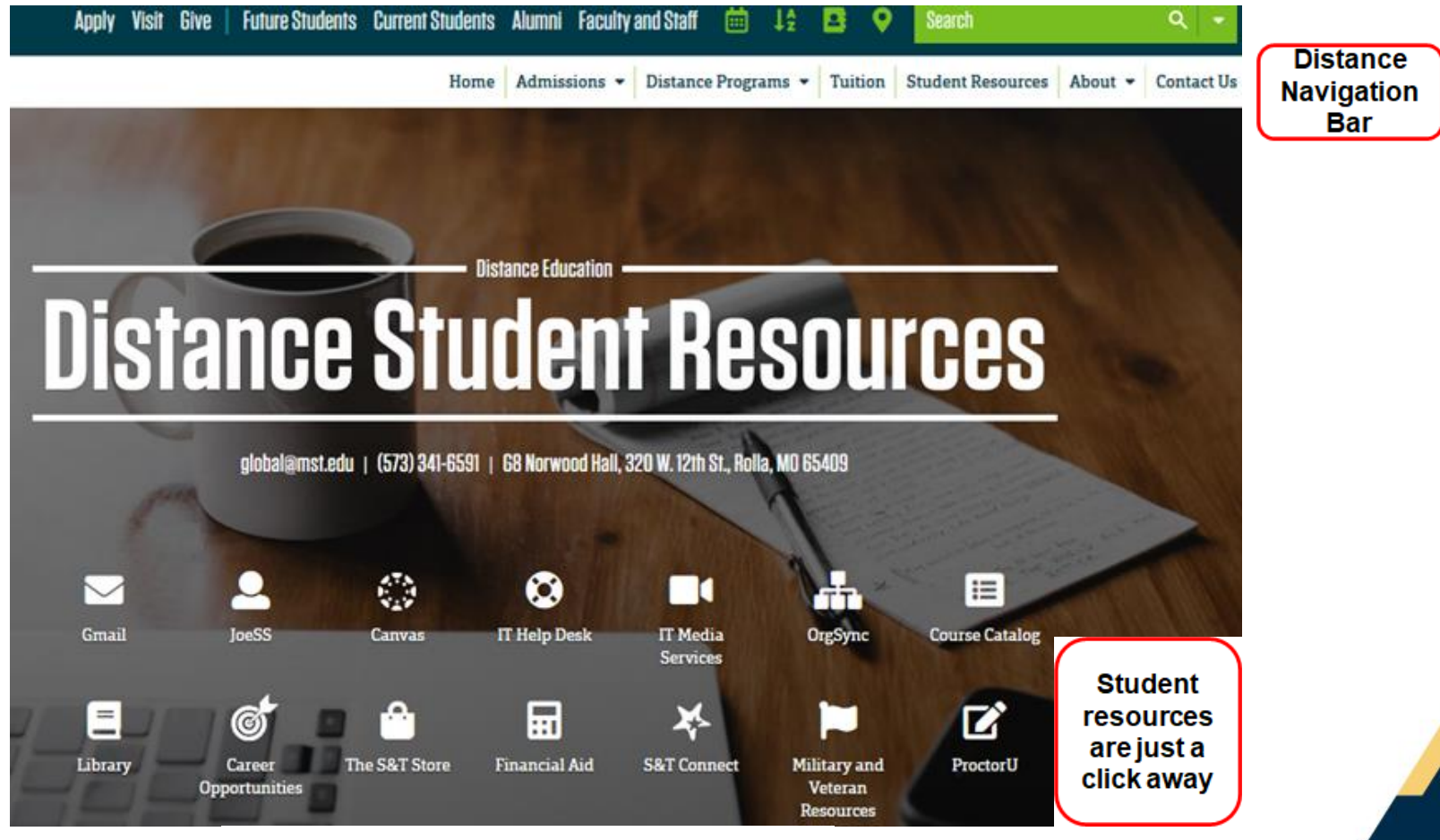

https://distance.mst.edu/student-resources/

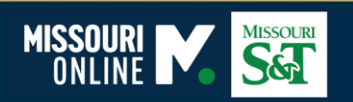

### MISSOURI

MISSOURI UNIVERSITY OF SCIENCE AND TECHNOLOGY

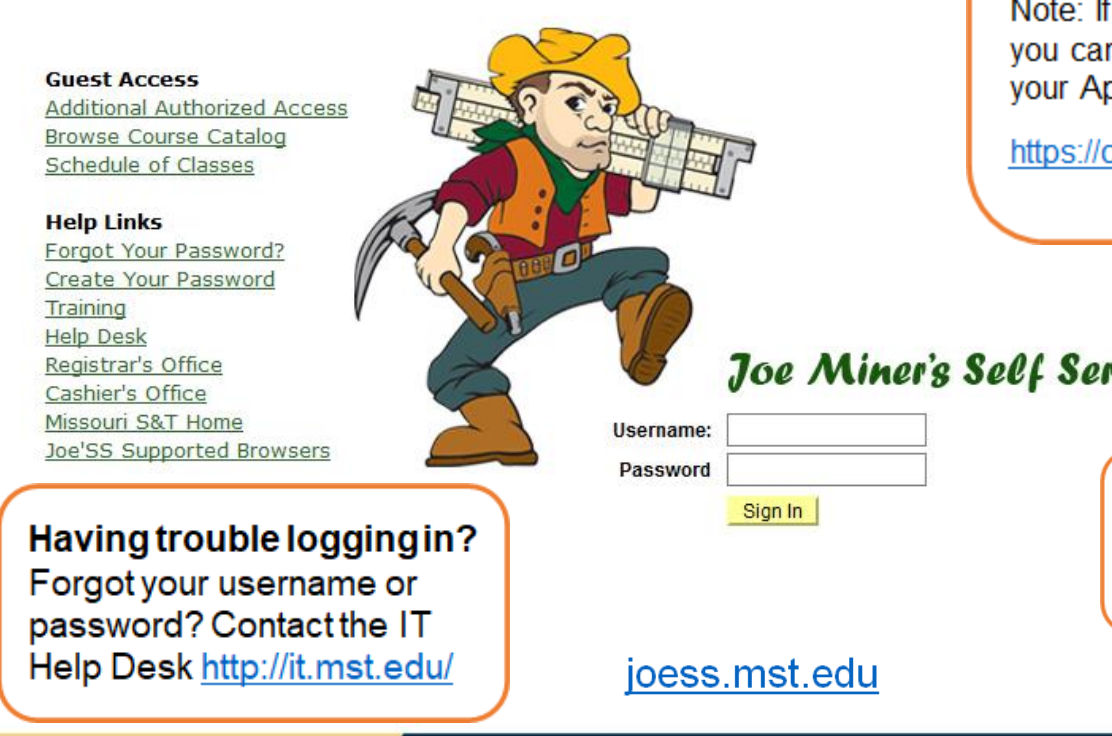

#### Your username is the first part of your S&T email address.

Note: If you don't know your Joe'SS Username, you can find this information by logging into your Application Status Page.

https://connect.mst.edu/apply/status

#### Joe Miner's Self Service

Set up your official S&T "Joe'SS" Account here. For instructions visit: https://distance.mst.edu/admissions/joess/

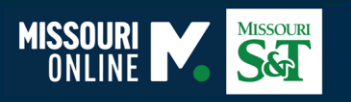

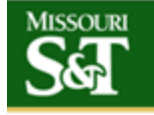

MISSOURI UNIVERSITY OF SCIENCE AND TECHNOLOGY

### J0e'88

#### Favorites Main Menu

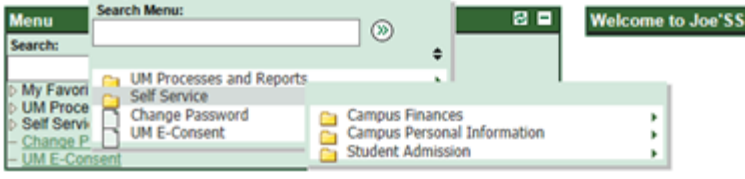

#### Agree to UM E-Consent

The **first time** you log into Joe'SS be sure to agree to E-Consent! You will not be able to do business with the university over the internet until you have agreed to E-Consent. Not seeing a lot when you log in? For example this student only has 3 options under "Self Service"

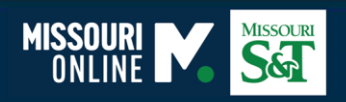

#### MISSOURI Missouri University of Science and Techno MISSOURI J0e'88 MISSOURI UNIVERSITY OF SCIENCE AND TECHNOLOGY Favorites | Main Menu Add to Envortes Sign ov Favorites Main Menu > Emergency Mass Notificati Menu Welcome to Joe'SS Emergency Mass Notification System (EMNS) Registration Search $(\mathfrak{D})$ My Favorites The Joe'SS system (Joe ! The last time you visited, you opted out of receiving emergency messages from the EMNS, UM Search/Match/Add except for your official University e-mail address. Please reconsider entering/updating your use the menu options to t data below and clicking the Done Updating button when you're finished. (Note: You can UM Processes and Reports Students always update your information by clicking the link in the left-hand menu.) If you prefer to Self Service continue your opt-out status, except with your official University e-mail address, click the Campus Community Ont-Out button below. Student Recruiting The Student Center is the m Student Admissions For more information on the EMNS, click the FAQ Records and Enrolment Self-Service > Student Ce Curriculum Management Student Financials niversity Email Address baileytj@mst.edu Set Up SACR **Local Phone Number** Reporting Tools PeopleTools **Cell Phone Numbe** Change Password (voicemail alert) UM E-Concent **Text Hessaging Number** - Emergency Mass Notificatio (text message alert) Alternate Email Address Note: The alternate personal email address is for emergencies only; the university will only use your official university email address to conduct official University You may wish to business. Done Updating Opt-Out Opt-Out of Emergency The University of Missouri has contracted with Blackboard Connect to provide emergency Mass Notification notifications to current employees and students. These emergency notifications supplement other sources of emergency information such as campus mass email, radio, television, or Emergency Alert System radio. You should not rely solely on these emergency notifications but instead should consult other sources of information regarding emergencies as well For example: everyone on the list received a text and phone call at 12:05 AM on Monday regarding a robbery at the local Dominos.

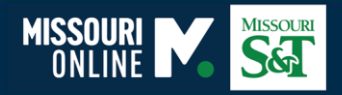

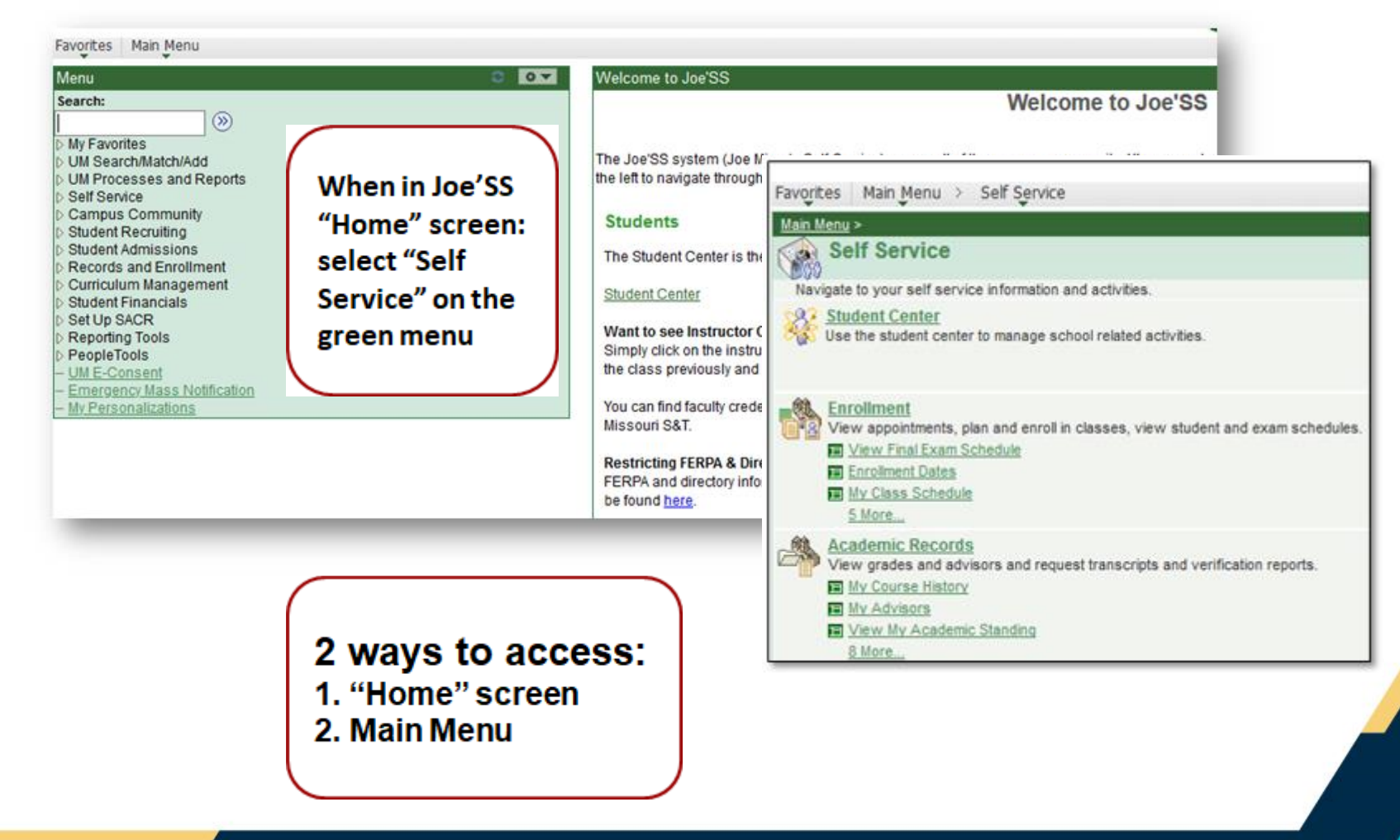

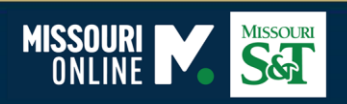

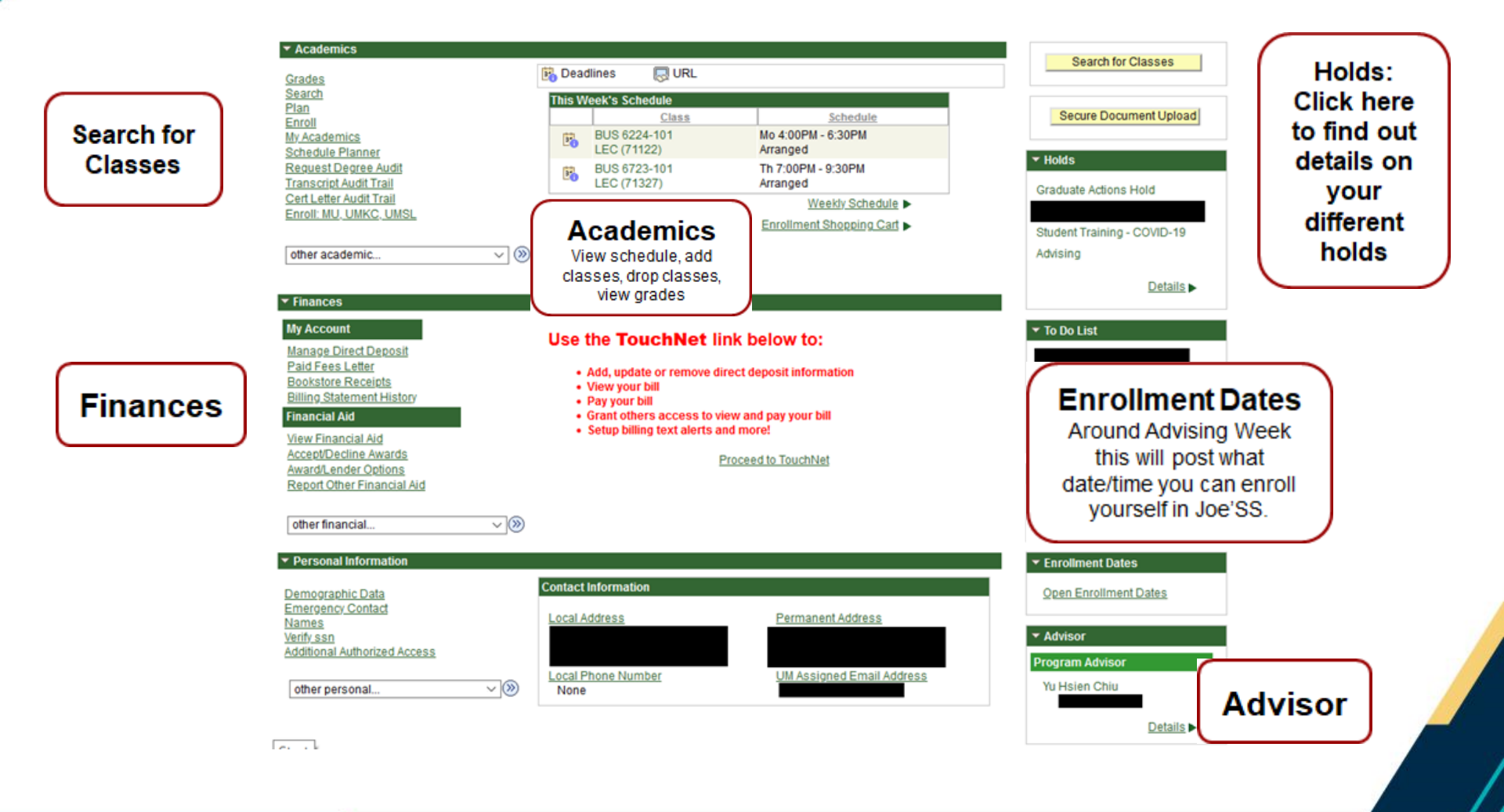

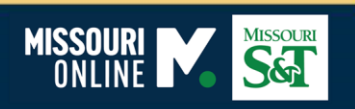

The following is a list of current Holds on your records. To filter your list of Holds, change the options on the following and select the Go button.

| iew your Holds by |     |    |
|-------------------|-----|----|
| Institution       | ~   |    |
| Term              | ~   |    |
| Department        | × . | Go |

| Item List                      |        |     |              |                                      | - 00                  | 2211       |             | .m.                       |
|--------------------------------|--------|-----|--------------|--------------------------------------|-----------------------|------------|-------------|---------------------------|
| Hold Item                      | Amount |     | Institution  | Start Term                           | End Term              | Start Date | End<br>Date | Department                |
| Advising                       |        | USD | Missouri S&T | 2020 Fall<br>Semester                | 2020 Fall<br>Semester | 03/02/2020 |             | University of<br>Missouri |
| Graduate Actions<br>Hold       |        | USD | Missouri S&T | 2021 Summer<br>Semester              |                       |            |             | University of<br>Missouri |
| 8                              |        | USD | Missouri S&T | Begin Term -<br>Srvc Indicatr<br>Use |                       | 01/15/2021 |             | University of<br>Missouri |
| Student Training -<br>COVID-19 |        | USD | Missouri S&T | Begin Term -<br>Srvc Indicatr<br>Use |                       | 11/30/2020 |             | University of<br>Missouri |

#### View your Hold details

Please contact global@mst.edu if your advisor is not listed under Program Advisor

#### Hold Item

#### Advising

**Reason and Contact** 

 Description
 Missouri S&T

 Start Term
 2020 Summer Semester

 Start Date
 03/02/2020

 Reason
 Student Needs Advising

 Department
 University of Missouri

Contact

Instructions

You must meet with your advisor and he/she must remove your Advising hold before you can register for the specified semester. Your advisor can be viewed through Self Service > Student Center > Advisors.

Return

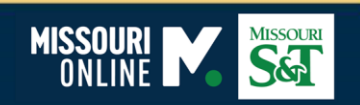

## **STUDENT EMAIL SETUP**

### **Information Technology**

🗣 Curtis Wilson Laws Library, 400 W 14th St, Rolla, MO 65409 🛛 (573) 341-4357 🛛 ithelp@mst.edu

it.mst.edu 🔸 IT Services 🔸 Email 🔸 Student Email

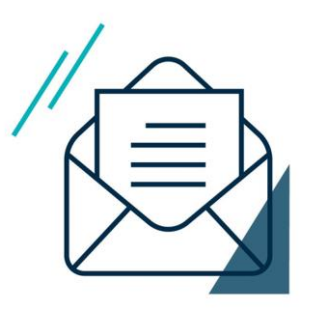

Sign in to Microsoft 365

**SIGN IN** 

Student email is managed through Microsoft

365. Sign in to access your email.

### **Student Email**

### All Missouri S&T students are provided with an S&T email account through Microsoft 365.

Once your Microsoft 365 account has been activated, you will be able to send and recieve messages via your S&T email address all through the Microsoft 365 interface or set up to be accessed through your phone or tablet.

#### **Guides and References**

| Setup Multi Factor Authenticate (MFA) |   | Setting up Microsoft 365                         | • | Mobile Device Setup | ۶. |  |  |  |  |
|---------------------------------------|---|--------------------------------------------------|---|---------------------|----|--|--|--|--|
| Email Policies                        | • | https://it.mst.edu/services/email/student-email/ |   |                     |    |  |  |  |  |

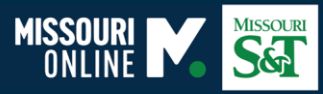

# SCHEDULE OF CLASSES

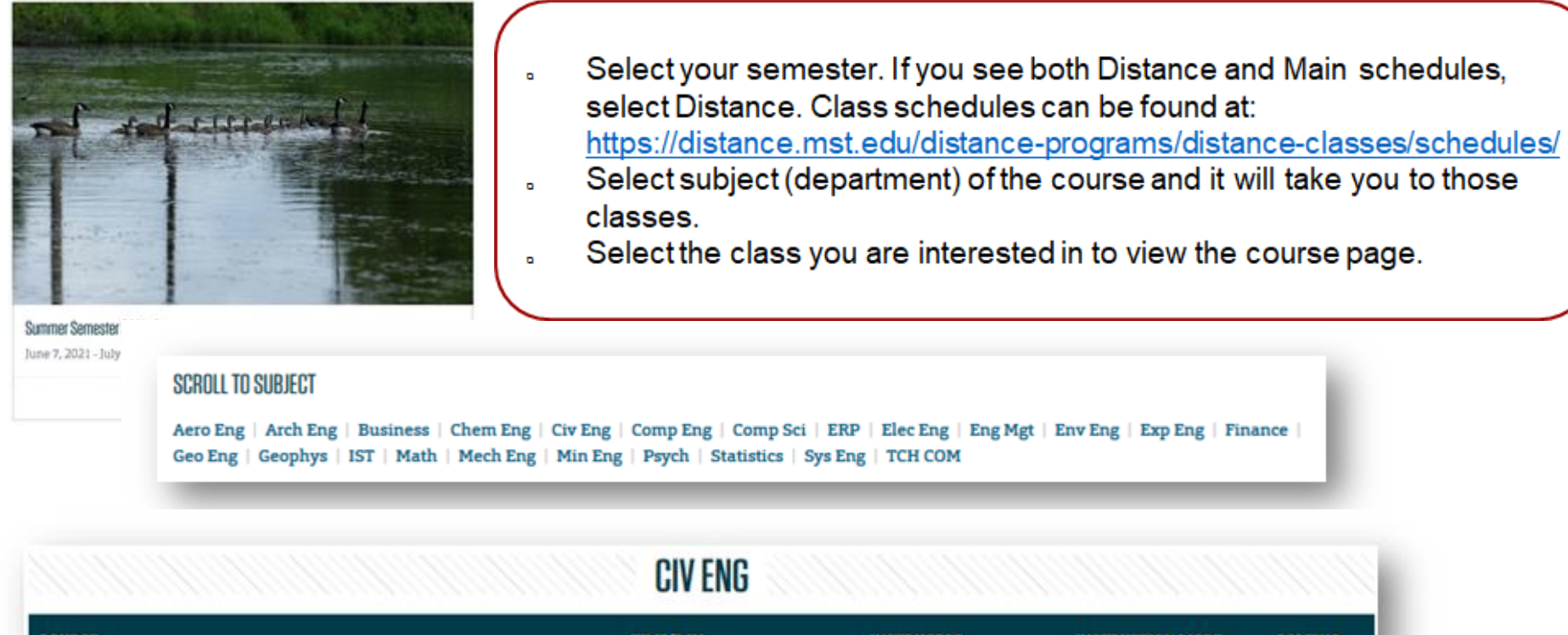

| COURSE                                                      | TIME/DAY | INSTRUCTOR         | INSTRUCTION MODE       | CAMPUS   |
|-------------------------------------------------------------|----------|--------------------|------------------------|----------|
| Civ Eng 3842 102 72063:<br>Fundamentals of Building Systems | Arranged | William Gillis III | Online<br>Asynchronous | Distance |

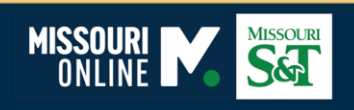

# **ENROLLING IN CLASSES**

#### Your First Semester

1. Speak with your department graduate coordinator

You will need to speak with an academic advisor from your department before you can select your classes in Joe'SS so that they can lift the Advising Hold. Please contact global@mst.edu if you do not know who your advisor is.

a) For future semesters, reach out to your advisor during Advising Week to repeat steps 1 and 2.

#### **2. Enrolling in a Class**

(Click <u>here</u> for tutorial) Course information can be found on the <u>Distance Class Schedule</u> webpage. Make sure the **5-digit Class Number** and **Section** in Joe'SS matches the course from the Distance class schedule. If you search in Joe'SS for the class, make sure the **Location** for the class says, "Distance Education."

 a) Register in Joe'SS by the enrollment deadline to avoid a LATE REGISTRATION FEE. (Dates & Deadlines)

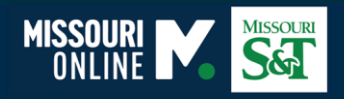

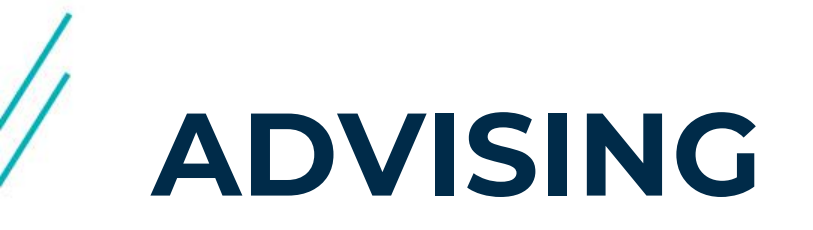

### **Advising Holds**

- An "advising hold" is automatically put on your account every semester. Your academic advisor or designated support staff are the only ones who can remove this hold.
- You can find your advisor's information by logging into <u>Joe'SS</u> Main Menu > Self Service
   Student Center > My Advisors (right-hand side of screen)
- If it is not in Joe'SS, please contact <u>global@mst.edu</u> and we will connect you to your advisor and their support staff.

### **Advising Week**

- Toward the end of spring/fall semesters there is an advising week.
- Before Advising Week be sure to schedule time with your advisor to discuss which course(s) you would like to take in the upcoming semester.
- Please be courteous and take advantage of Advising Week. Advisors often take time out of their schedule to accommodate their students.

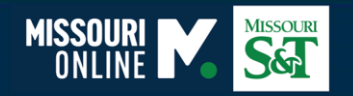

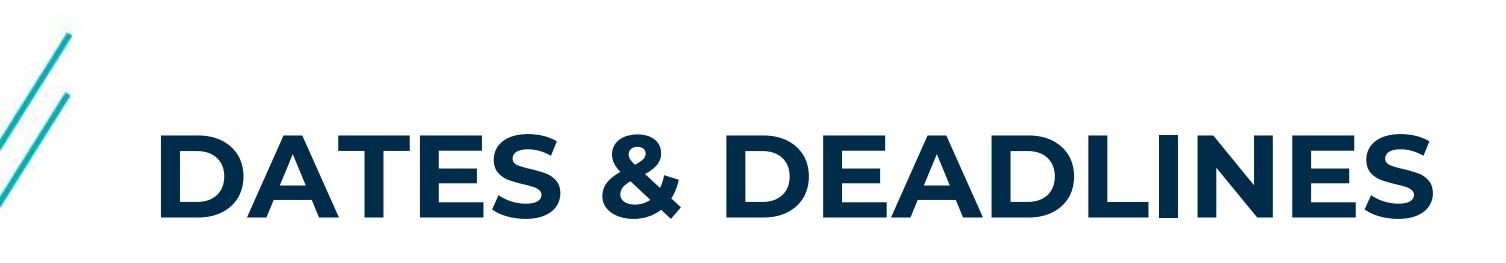

- You can find important dates and deadlines for each semester <u>here</u> or on the Registrar's <u>Calendars</u> page.
  - Link to our <u>Google</u> <u>Calendar</u> to stay updated on your mobile phone. (Google Calendar app is needed)

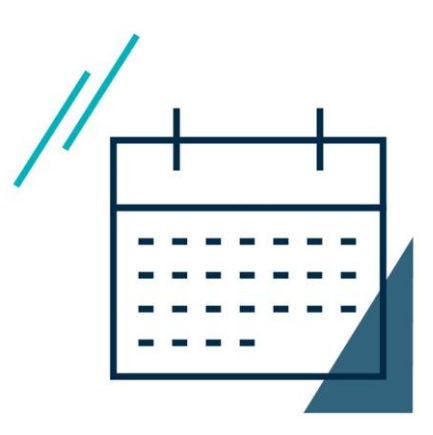

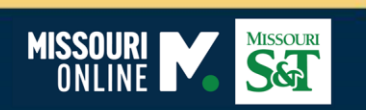

## **ADD/DROP POLICY** (After the semester has started)

#### To add a course:

1. Contact Instructor for approval and to obtain a permission number (Permission numbers available the first day of classes)

2. Log into Joe'SS and add the class to your schedule. (Classes can only be added during the first two weeks of the semester)

#### To drop a course:

1. Log into Joe'SS to drop the desired course. (Make sure you check the drop deadlines and refund periods).

2. Once the semester starts, you can no longer drop ALL of your classes through Joe'SS due to dropping below the minimum number of credit hours.

### To withdraw from the semester/program:

1. If you are only enrolled in one class or if you plan on dropping your program, please follow these steps (distance students only):

- Email your instructor(s) and advisor and request approval to drop the course(s).
   Please provide a brief reason for the drop, for our records.
- Send your approvals to <u>global@mst.edu</u> and we will take care of your paperwork.

#### View Distance Policies here

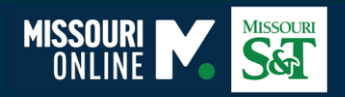

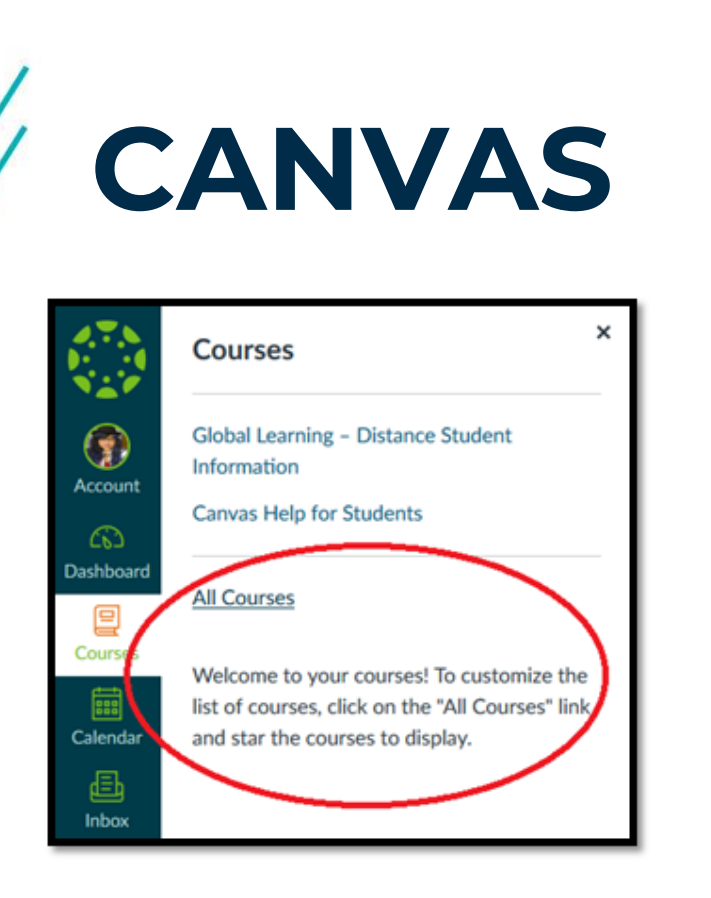

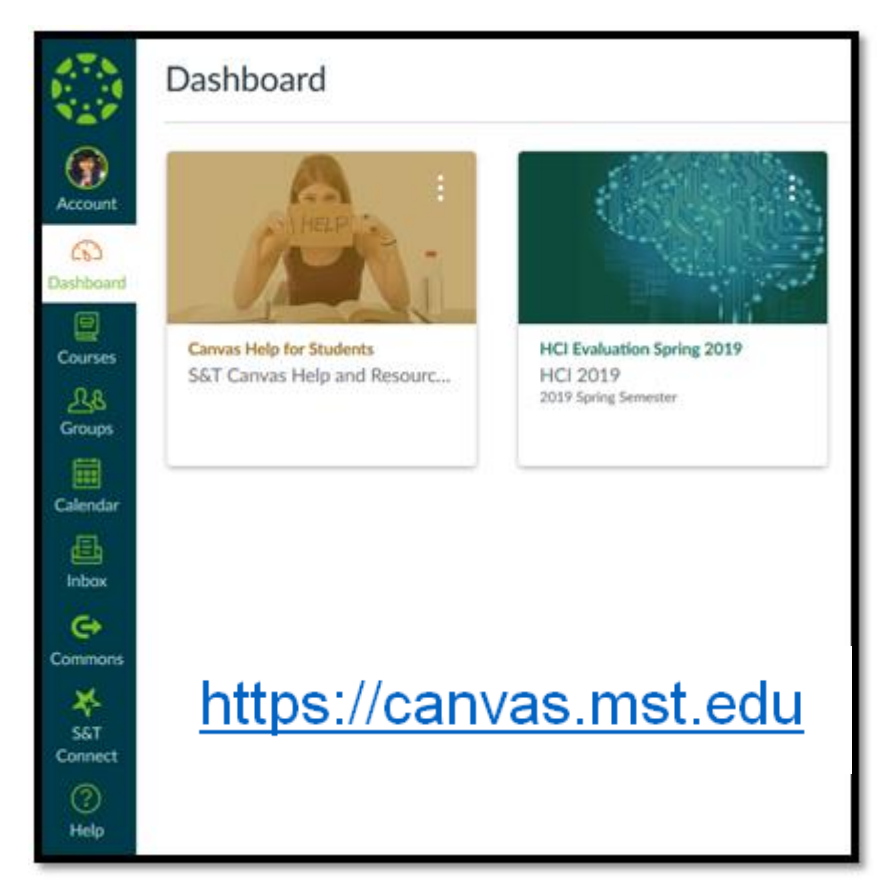

For tutorials and help with Canvas, please visit: <u>https://it.mst.edu/services/canvas/</u>

For technical help, please contact the IT Help Desk

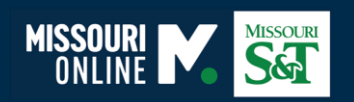

### VIRTUAL TEST PROCTORING

- When it is time to take an exam for your course, you may need to arrange for test proctoring, which means that your test will be supervised via a remote proctoring system.
   Please speak with your instructors first on how they will be administering their exams.
- For assistance with proctored exams, email <u>global@mst.edu</u>.
- Missouri Online Proctored Exam Information: <u>https://online.missouri.edu/courses/proctored-exams</u>

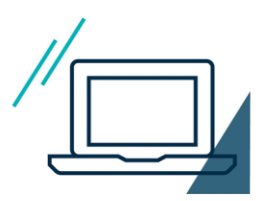

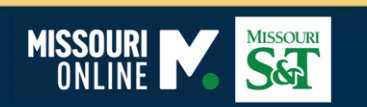

# I.T. HELP DESK

#### Visit or call the IT Help Desk for one on one customer support.

Get over-the-phone troubleshooting and support by calling <u>573-341-4357</u> (HELP). IT Help Desk representatives can assist you over the phone or schedule a support technician to visit your office.

#### Get IT help online

Chat with us online (Mon - Fri, 8 a.m. - 5 p.m.) or submit a ticket with Cherwell.

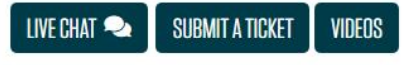

Chat is live and available.

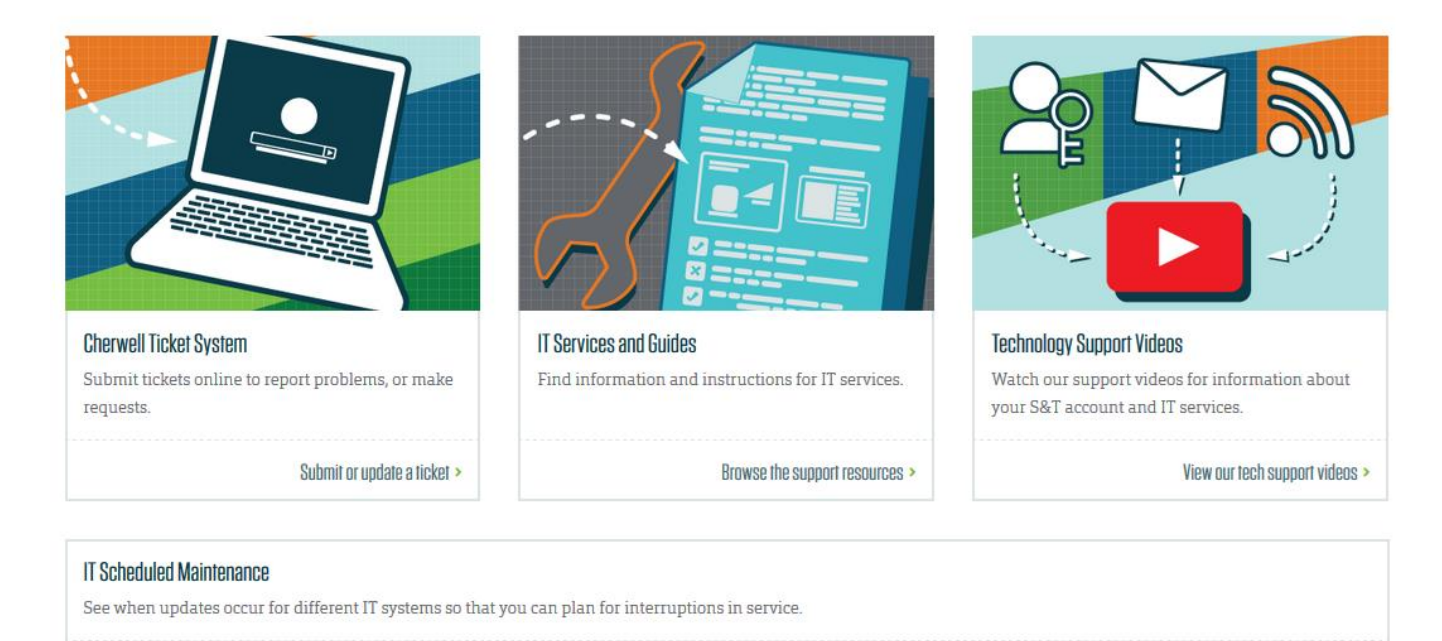

View our maintenance windows >

https://it.mst.edu/help-desk/

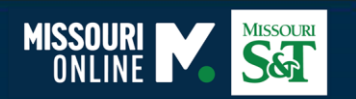

# I.T. MEDIA SERVICES

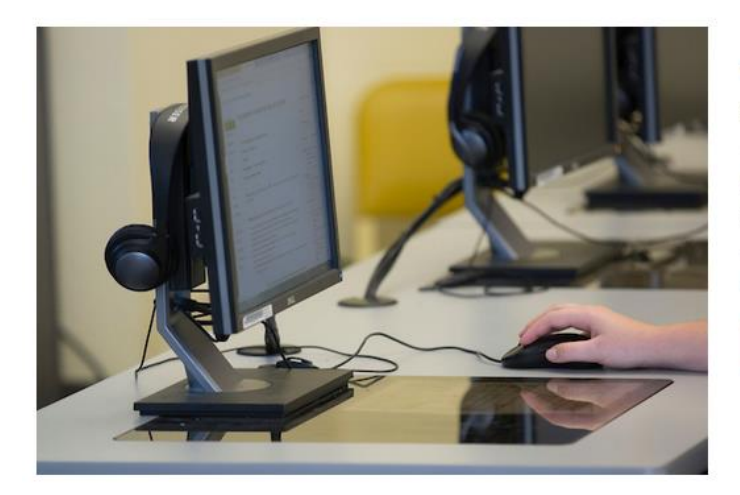

We are available Monday through Friday by email at <u>itms@mst.edu</u> and by phone at (573) 341-4526.

For immediate assistance accessing live course content, call our emergency line: (573) 341-6611. If your problem isn't immediately preventing you from attending class live, please reach us at our general contact information; email: <u>itms@mst.edu</u> phone: (573) 341-4526.

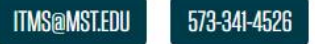

#### Requesting Support from IT Media Services from IT Help Desk

When submitting a ticket through the IT Help Desk, you can request that the ticket be passed to IT Media Services specifically.

- First Log in to the IT Help Desk with your S&T credentials
- Navigate to Service Catalog > Technology Support > Media Services
- Provide as much information as possible to help us assist you
- A technician will get in touch within 24 hours

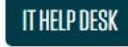

https://it.mst.edu/services/media-services/support/

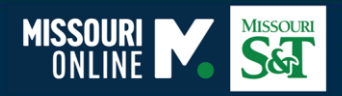

As a Miner you have access to many resources at Missouri S&T

### **S&T STUDENT RESOURCES**

- <u>Cashier's Office</u>
- IT Help Desk
- <u>Curtis Laws Wilson Library</u>
- <u>The S&T Store</u>
- <u>Career Opportunities and</u>
   <u>Employer Relations (COER)</u>
- <u>Student Financial Assistance</u>
- <u>AppsAnywhere</u>
- <u>Student Disability Services</u>
- <u>Sanvello Mental Health App</u>

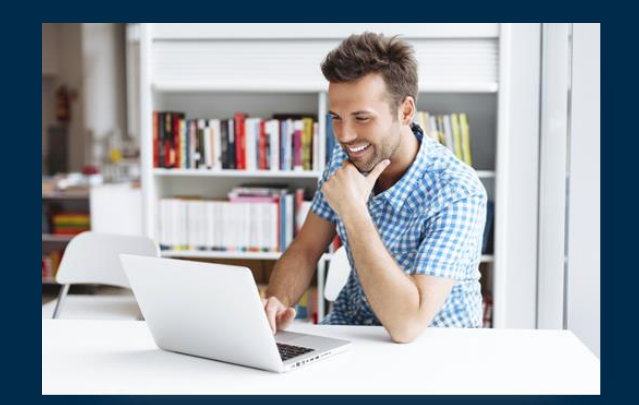

For tutorials and other information on VPNs please visit: <u>https://it.mst.edu/services/vpn/</u>

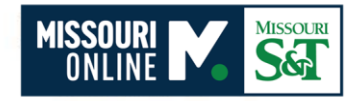

### **VIRTUAL PRIVATE NETWORKS**

A <u>virtual private network</u>, or VPN, is designed to allow you a secure connection to an internal computer network from any location in the world using the internet.

You can connect to the Missouri S&T network over virtual private network to get immediate access to your network drives and other information only available on a network computer on campus.

Please note: Home internet speeds may vary, and this may not work well for every student (especially those using satellite connection). <u>Check your internet speed here</u>.

### **QUESTIONS**

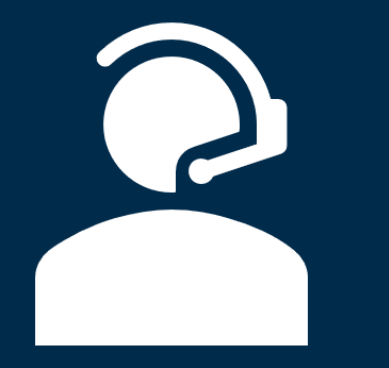

### CONTACT US

### **Distance Education**

Phone: (573) 882-4597 Email: <u>global@mst.edu</u>

### I.T. Help Desk

Phone: (573) 341-4357 Web: <u>https://it.mst.edu/help-desk/</u> Email: <u>ithelp@mst.edu</u> <u>Submit a Help Ticket</u> **\*LIVE CHAT recommended**\*

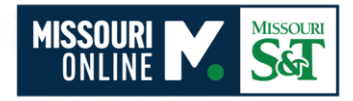

# Thank you!

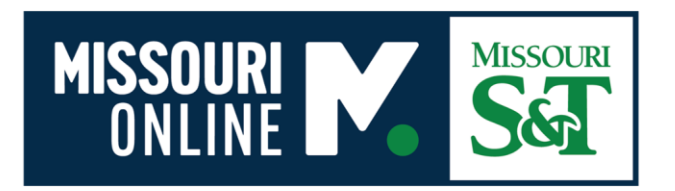